# 數位櫃臺系統

# 非網路申請案件繳費操作手册

版本 1.0

中華民國一百十三年六月

|   |     | 目               | 錄           |      |
|---|-----|-----------------|-------------|------|
| 壹 | •   | 首頁介紹            |             | 3 -  |
|   | 系統  | 網站              |             | 3 -  |
| 貳 | •   | 數位櫃臺功能項目說明      |             | 3 -  |
|   | 非網  | 路申請案件繳費         |             | 3 -  |
| 參 | •   | 非網路申請案件繳費操作說明.  |             | 4 -  |
| 肆 | •   | 繳費方式說明          |             | 9 -  |
|   | - 、 | 使用晶片金融卡         |             | 9 -  |
|   | ニ、  | 使用活期性存款帳戶(不須讀卡: | 機,且只能繳本人帳單) | 13 - |
|   | 三、  | 使用本人信用卡         |             | 16 - |
|   | 四、  | 使用非本人信用卡(須輸入持卡, | 人身分證字號)     | 19 - |

### 壹、 首頁介紹

#### 系統網站

內政部地政司數位櫃臺:<u>https://dc.land.moi.gov.tw</u>

#### 貳、 數位櫃臺功能項目說明

本系統提供「網路申辦案件」、「線上支付規費」、「線上聲明登錄」、「地籍異動即時通」、「申請(解除)住址隱匿」、「MyData查驗」、「地政案件辦理情形查詢」、「人工登記簿謄本(第二類)」 與「臨櫃申請書產製」、「非網路申請案件繳費/地政繳費資料(非網路申請)」與「地籍圖重 測異議複丈」功能,本手冊僅就「非網路申請案件繳費」進行說明。

#### 非網路申請案件繳費

提供非網路申請案件之地政規費網路(線上)繳納機制,針對登記、複丈/測量申請案件及其 他地政申請案件,民眾無需親赴地政機關臨櫃繳費,即能透過網路進行地政規費網路繳納等 業務與服務。

民眾如欲線上繳網地政規費,需由地政事務所人員建檔後,通知民眾於【數位櫃臺】系統裡的「非網路申請案件繳費/地政繳費資料(非網路申請)」功能,無需登入即可進行「晶片金融卡」、「活期性存款帳戶(限本人)」與「信用卡」線上繳費。

### 參、 非網路申請案件繳費操作說明

民眾欲由線上繳納非網路申請案件之地政規費,需待地政事務所人員建檔完成後,至「數位 櫃臺」系統首頁下方功能連結區點選「非網路申請案件繳費」圖示,進入繳費畫面。

| 中華民謡 地政司 <b>數位</b><br>Dept of Land Administration, M. O.1. | 櫃臺                             | 首頁 系統登           | 字級:小 <mark>預</mark><br>登入 下載專區          | 設大 ▲ 訪客<br>使用手冊 | :人灾: 146633<br>相關連結 |
|------------------------------------------------------------|--------------------------------|------------------|-----------------------------------------|-----------------|---------------------|
|                                                            | ·<br>曾明表真意<br>·<br>細裏結合好<br>「飘 | U<br>思惑 x 聲明j    | (1) (1) (1) (1) (1) (1) (1) (1) (1) (1) |                 |                     |
| <mark>最新消息</mark> │ 系統公告                                   | 功能发                            | 連結               |                                         |                 |                     |
|                                                            |                                |                  | 地政案件                                    | 申辦進度<br>素読 ⊘    |                     |
|                                                            | 非<br>解<br>服                    | 網路申請<br>案件<br>數費 | 世人化資料<br>自主運用<br>AyData<br>長橋直線         | 全國地政            |                     |

一、輸入下方查詢條件後,點選「查詢」。

|    |      |         |                                            |               | 地政緒             | 費資料        |      |            |                |      |  |
|----|------|---------|--------------------------------------------|---------------|-----------------|------------|------|------------|----------------|------|--|
|    |      | *縣市:    | 請選擇▼                                       |               |                 |            |      |            |                |      |  |
|    |      | 地政事務所:  | 請選擇 ➤                                      |               |                 |            |      |            |                |      |  |
|    |      | *請點選其一: | <ul> <li>○ 繳款人統</li> <li>● 收件年字</li> </ul> | 一編號:          | F               | 博選擇▼字      |      |            |                |      |  |
|    |      | 驗證碼:    | Kbxv4<br>請輸入驗證碼                            | 為確保安全         | ,請輸入圖中點<br>變更圖片 | <b>急證碼</b> |      |            |                |      |  |
|    |      |         |                                            |               | Ē               | <b>蒼</b> 飼 |      |            |                |      |  |
| 繳費 | 建檔日期 | 受理所     | 繳費案件號                                      | 收件年字號<br>或公文號 | 費用項目            | 規費金額       | 繳費狀態 | 繳費截止日<br>期 | 繳款人(規費<br>單)姓名 | 諮詢電話 |  |

系統會自動查詢符合建檔日期1年內之資料,並以「未繳費」者優先顯示。

|        |           |                                                               |                     |                         | 地政總         | 費資料     |       |            |                |            |          |
|--------|-----------|---------------------------------------------------------------|---------------------|-------------------------|-------------|---------|-------|------------|----------------|------------|----------|
| *縣市:   |           | 桃園市 🗸                                                         |                     |                         |             |         |       |            |                |            |          |
| *地政事務所 | :         | 八德地政事務所                                                       | 沂~                  |                         |             |         |       |            |                |            |          |
| *請點選其一 | :         | <ul> <li>○ 繳款人統一</li> <li>● 收件年字號</li> <li>○ 繳費案件號</li> </ul> | -編號:<br>113 年<br>1: | 50  永                   | Ì           | ▶ 字 000 | 100 號 |            |                |            |          |
| 驗證碼:   |           | ZgLm<br>請輸入驗證碼                                                | <b>又</b> 為確保安全,     | 請輸入圖中驗語<br>變更圖片         | 盜碼          |         |       |            |                |            |          |
|        |           |                                                               |                     |                         | Ē           | ご詞      |       |            |                |            |          |
| 繳費     | 重新選擇      |                                                               |                     |                         |             |         |       |            |                |            |          |
| 繳費     | 建檔日期      | 受理所                                                           | 繳費案件號               | 收件年字號<br>或公文號           | 費用項目        | 規費金額    | 繳費狀態  | 繳費截止日<br>期 | 繳款人(規費<br>單)姓名 | 諮詢電話       |          |
| 0      | 113/06/04 | 桃園市八德<br>地政事務所                                                | HFNR11306<br>040001 | 113年永資<br>字第<br>000100號 | 登記費,書狀<br>費 | 1440    | 未繳費   | 113/06/19  | 張三 🥟           | 03-3667478 | 檢視明<br>細 |

二、請確認繳款人(規費姓名)是否正確,如欲修改,於「未繳費」狀態,可點選 → 圖示, 於修改畫面更新繳款人姓名。

| 繳費 | 重新選擇      |                |                     |                         |             |      |      |            |                |            |          |
|----|-----------|----------------|---------------------|-------------------------|-------------|------|------|------------|----------------|------------|----------|
| 繳費 | 建檔日期      | 受理所            | 繳費案件號               | 收件年字號<br>或公文號           | 費用項目        | 規費金額 | 繳費狀態 | 繳費截止日<br>期 | 繳款人(規費<br>單)姓名 | 諮詢電話       |          |
|    | 113/06/04 | 桃園市八德<br>地政事務所 | HFNR11306<br>040001 | 113年永資<br>字第<br>000100號 | 登記費,書狀<br>費 | 1440 | 未繳費  | 113/06/19  | 張王 🖉           | 03-3667478 | 檢視明<br>細 |

輸入完成後,請點選「更新資料」,即完成繳款人(規費單)姓名修正。

|             |           |                                                       |                         |                         | 地政總              | 費資料   |        |            |                |            |          |
|-------------|-----------|-------------------------------------------------------|-------------------------|-------------------------|------------------|-------|--------|------------|----------------|------------|----------|
| 縣市:         |           | 桃園市 🗸                                                 |                         |                         |                  |       |        |            |                |            |          |
| 地政事務        | 所:        | 八德地政事務                                                | 所~                      |                         |                  |       |        |            |                |            |          |
| 請點選其        | -:        | <ul> <li>繳款人統-</li> <li>收件年字</li> <li>繳費案件</li> </ul> | 一編號:<br>號: 113 年[<br>號: | 50   永                  | <b>X</b>         | ▼字000 | 0100 號 |            |                |            |          |
| <b>贪證碼:</b> |           | ZgLm<br>請輸入驗證碼                                        | ♥為確保安全,                 | 請輸入園<br>變更圖片<br>調       | 20款人(規費單)始<br>李四 | 招     | ×      |            |                |            |          |
| 繳費          | 重新選擇      |                                                       |                         |                         |                  | [     | 更新資料   |            |                |            |          |
| <u>款費</u>   | 建檔日期      | 受理所                                                   | 繳費案件號                   | 收件年字號<br>或公文號           | 費用項目             | 規費金額  | 繳費狀態   | 繳費截止日<br>期 | 繳款人(規費<br>單)姓名 | 諮詢電話       |          |
|             | 113/06/04 | 桃園市八德<br>地政事務所                                        | HFNR11306<br>040001     | 113年永資<br>字第<br>000100號 | 登記費,書狀<br>費      | 1440  | 未繳費    | 113/06/19  | 張三 🖉           | 03-3667478 | 檢視明細     |
| 繳費          | 重新選擇      |                                                       |                         |                         |                  |       |        |            |                |            |          |
| 放費          | 建檔日期      | 受理所                                                   | 繳費案件號                   | 收件年字號<br>或公文號           | 費用項目             | 規費金額  | 繳費狀態   | 繳費截止日<br>期 | 繳款人(規費<br>單)姓名 | 諮詢電話       |          |
| C           | 113/06/04 | 桃園市八德<br>地政事務所                                        | HFNR11306<br>040001     | 113年永資<br>字第            | 登記費,書狀<br>費      | 1440  | 未繳費    | 113/06/19  | 李四 🖉           | 03-3667478 | 檢視明<br>細 |

三、如欲查看規費金額明細,可點選後方「檢視明細」查看詳細資料。

| 教書           | 建燃日期      | 受理所            | 缴費案件谜               | 收件年字號                           | 費用項目        | 担費金額  | 缴費狀能        | 繳費截止日 | 繳款人(規費       | 該胸雷話       |          |
|--------------|-----------|----------------|---------------------|---------------------------------|-------------|-------|-------------|-------|--------------|------------|----------|
|              | 113/06/04 | 桃園市八德<br>地政事務所 | HFNR11306<br>040001 | 或公文號<br>113年永寶<br>字第<br>000100號 | 登記費,書狀<br>費 | 1440  | 未繳費         | 期     | 單)姓名<br>李四 🖉 | 03-3667478 | 檢視明<br>細 |
| Г            | 檢視明       | 細」僅            | 提供資                 | 料檢視                             | ,無法         | 自行的   | <b>多</b> 改。 |       | 1            |            |          |
| <b>儉視明</b> 編 | <b>H</b>  |                |                     |                                 |             |       |             |       |              |            |          |
| *案件          | 類型:       |                | 登記案件                |                                 |             |       |             |       |              |            | Î        |
| *建檔          | 日期:       |                | 113/06/04           | 4                               | 41          | 數費截止日 | 期:          | 113/  | 06/19        |            |          |
| *繳費          | 案件號:      |                | HFNR11              | 30604000                        | 1           |       |             |       |              |            |          |
| *收件          | 年字號/公     | 文號:            | 113年永道              | 資字第000 <sup>-</sup>             | 100號        |       |             |       |              |            |          |
| *繳款          | 人姓名:      |                | 李四                  | <u>п</u>                        |             |       |             |       |              |            |          |
| *諮詢          | 電話:       |                | 03-36674            | 178                             |             |       |             |       |              |            |          |
| 備註           | :         |                |                     |                                 |             |       |             |       |              |            |          |
| 總金額          | 額:        |                | 1440                |                                 |             |       |             |       |              |            |          |
|              |           |                |                     |                                 | 費用項         | E     |             |       |              |            |          |
| 費用項          | 頁目名稱      |                |                     |                                 | ŧ           | 見費金額  |             |       |              |            |          |
| 登記調          | 費         |                |                     |                                 | 1           | 260   |             |       |              |            |          |
| 書狀翻          | 費         |                |                     |                                 | 1           | 80    |             |       |              |            |          |
|              |           |                |                     |                                 | 繳費資         | 訊     |             |       |              |            |          |
| 繳費將          | 伏態:       |                | 未繳費                 |                                 |             |       |             |       |              |            |          |
|              | 価語・       |                |                     |                                 | 4           | 啟款編號: |             |       |              |            |          |

四、確認「繳款人」、「規費金額」與「檢視明細」無誤,即可勾選單筆或多筆繳費資料。 勾選完畢後,請點選「繳費」按鈕,進入繳費畫面。

| 繳費 | 重新選擇      |                |                     |                                 |             |      |      |            |                                                                                                    |            |          |
|----|-----------|----------------|---------------------|---------------------------------|-------------|------|------|------------|----------------------------------------------------------------------------------------------------|------------|----------|
| 繳費 | 建檔日期      | 受理所            | 繳費案件號               | 收件年字號<br>或公文號                   | 費用項目        | 規費金額 | 繳費狀態 | 繳費截止日<br>期 | 繳款人(規費<br>單)姓名                                                                                                    | 諮詢電話       |          |
|    | 113/06/04 | 桃園市八德<br>地政事務所 | HFNR11306<br>040001 | 113年永寶<br>字第<br>000100號         | 登記費,書狀<br>費 | 1440 | 未繳費  | 113/06/19  | 李四 🖉                                                                                                    | 03-3667478 | 檢視明<br>細 |
|    | 113/05/24 | 桃園市八徳<br>地政事務所 | HFNR11305<br>240003 | 113年平德<br>登字第<br>123450號        | 登記費         | 80   | 已繳費  | 113/06/08  | 多000                                                                                                    | 03-3667478 | 檢視明<br>細 |
| Ø  | 113/05/24 | 桃園市八德<br>地政事務所 | HFNR11305<br>240006 | 000年永寶<br>字第<br>000100號<br>test | 人工謄本要       | 20   | 未繳費  | 113/06/08  | 0 1 2 3 4<br>5 6 7 8 9<br>0 1 2 3 4<br>5 6 7 8 9<br>0 1 2 3 4<br>5 6 7 8 9<br>0 1 2 3 4<br>5 6 7 8 9<br>0 1 2 3 4<br>5 6 7 8 9<br>0 1 2 3 4<br>5 6 7 8 9 | 03-3667478 | 檢視明細     |

五、繳費方式可選擇「使用晶片金融卡」、「使用活期存款帳戶」、「使用本人信用卡」與「使

### 用非本人信用卡」四種方式,請依自行需求選擇1種繳款方式。

|              | 繳費                              |
|--------------|---------------------------------|
| 銷帳編號         |                                 |
| 資料管轄機關       | 八德地政事務所                         |
| 繳費金額         | 1460                            |
|              | ○ 使用晶片金融卡                       |
| 的建士士         | ○使用活期性存款帳戶(不須讀卡機,且只能繳本人帳單)      |
| <i>撒賞</i> /J | ○ 使用本人信用卡                       |
|              | ○ 使用非本人信用卡(須輸入持卡者身分證字號)         |
| 繳款編號         |                                 |
| 繳費狀態         | 未繳費                             |
| 繳費註記         | HFNR11306040001,HFNR11305240006 |
| 訊息           |                                 |
| 繳費日期/時間      |                                 |
|              | 付款 取消                           |

### 繳費完成後,即可再次查詢。

| 繳費 | 建檔日期      | 受理所            | 繳費案件號               | 收件年字號<br>或公文號           | 費用項目        | 規費金額   | 繳費狀態 | 繳費截止日<br>期 | 繳款人(規費<br>單)姓名                                                             | 諮詢電話       |     |
|----|-----------|----------------|---------------------|-------------------------|-------------|--------|------|------------|----------------------------------------------------------------------------|------------|-----|
|    | 113/06/04 | 桃園市八徳<br>地政事務所 | HFNR1130<br>6040001 | 113年永資<br>字第<br>000100號 | 登記費,書狀<br>費 | 1440   | 未繳費  | 113/06/19  | 李四 🖉                                                                       | 03-3667478 | 檢視細 |
|    | 113/05/24 | 桃園市八徳<br>地政事務所 | HFN 數位<br>524(      | 櫃臺<br>完成, 繳款編號          | CEA0267538E | 311794 | 已繳費  | 113/06/08  | 多000                                                                       | 03-3667478 | 檢視細 |
|    |           |                |                     |                         | [           | 關閉     |      |            | 0 1 2 3 4<br>5 6 7 8 9<br>0 1 2 3 4<br>5 6 7 8 9                           |            |     |
|    | 113/05/24 | 桃園市八徳<br>地政事務所 | HFNR1130<br>5240006 | 字第<br>000100號<br>test   | 人工謄本費       | 20     | 未繳費  | 113/06/08  | 0 1 2 3 4<br>5 6 7 8 9<br>0 1 2 3 4<br>5 6 7 8 9<br>0 1 2 3 4<br>5 6 7 8 9 | 03-3667478 | 檢視細 |

## 由後方「檢視明細」查看繳費資訊。

| 繳費 | 重新選擇      |                |                     |                         |             |      |      |            |                |            |          |
|----|-----------|----------------|---------------------|-------------------------|-------------|------|------|------------|----------------|------------|----------|
| 繳費 | 建檔日期      | 受理所            | 繳費案件號               | 收件年字號<br>或公文號           | 費用項目        | 規費金額 | 繳費狀態 | 繳費截止日<br>期 | 繳款人(規費<br>單)姓名 | 諮詢電話       |          |
|    | 113/06/04 | 桃園市八德<br>地政事務所 | HFNR1130<br>6040001 | 113年永資<br>字第<br>000100號 | 登記費,書狀<br>費 | 1440 | 已繳費  | 113/06/19  | 李O             | 03-3667478 | 檢視明<br>細 |

| <sub>僉</sub> 視明細 |                  |         |                  |
|------------------|------------------|---------|------------------|
| *案件類型:           | 登記案件             |         |                  |
| *建檔日期:           | 113/06/04        | 繳費截止日期: | 113/06/19        |
| *繳費案件號:          | HFNR11306040001  |         |                  |
| *收件年字號/公文號:      | 113年永資字第000100號  |         |                  |
| *繳款人姓名:          | 李O               |         |                  |
| *諮詢電話:           | 03-3667478       |         |                  |
| 備註:              |                  |         |                  |
| 總金額:             | 1440             |         |                  |
|                  | ġ                | 用項目     |                  |
| 費用項目名稱           |                  | 規費金額    |                  |
| 登記費              |                  | 1260    |                  |
| 書狀費              |                  | 180     |                  |
|                  | 總                | 費資訊     |                  |
| 繳費狀態:            | 已繳費              |         |                  |
| 銷帳編號:            | 2372406044067524 | 繳款編號:   | CEA0267538B11794 |

關閉

## 肆、 繳費方式說明

#### 一、 使用晶片金融卡

選擇「使用晶片金融卡」請先備妥金融卡。 點選「付款」時,則會進入全國繳費網晶片金融卡繳款畫面。 點選「繳款方式」後,請依照畫面步驟,進行繳費。

| ▶ Post繳費                                                                                       |
|------------------------------------------------------------------------------------------------|
| <ul> <li>➡ 相關說明</li> <li>1. 流程進度: 繳費資訊 &gt; 確認頁 &gt; 繳費交易結果</li> <li>2. *表示該欄位為必填欄位</li> </ul> |
| 금待繳費用資訊                                                                                        |
| 委託單位 臺北市松山地政事務所                                                                                |
| 費用名稱 臺北市松山地政事務所                                                                                |
| 銷帳編號 2197103070000732                                                                          |
| 交易金額 500                                                                                       |
| 手續費 8                                                                                          |
| *繳款方式 〇 使用晶片金融卡 (首次使用晶片金融卡繳費,請先進行 自我環境檢測)                                                      |
| 回上一頁 確認送出                                                                                      |

| 輸入動態圖像驗證碼 | , | 點選 | Г | 確認送出」 | o |
|-----------|---|----|---|-------|---|
|           |   |    |   |       |   |

| <b>≕</b> 確認繳費      |                           |
|--------------------|---------------------------|
| 委託單位書              | 臺北市松山地政事務所                |
| 费用名稱言              | <b>壹</b> 北市松山地政事務所        |
| 銷帳編號2              | 2197103070000714          |
| 交易金額:              | 500                       |
| 手續费(               | 8                         |
| ★動શ圖像驗證碼<br>-<br>- | 63393<br>适放驗證碼 ♥》<br>重新產生 |
|                    | 請輸入上圖中你所看到的數字 設田<br>63393 |
|                    | 回上一頁 確認送出                 |

於讀卡機插入本次要繳費使用的金融卡後,輸入金融卡晶片密碼後點選「驗證密碼」。

| Image: Boot # Boot # Boot | 讀卡機   | CAST | 'LES EZ | Z100P | U 0 | ~    |
|----------------------------------------------------------------------------------------------------|-------|------|---------|-------|-----|------|
| - 相關範囲                                                                                                    | 晶片卡密碼 | •••  |         |       |     | 驗證密碼 |
| - 11, 流程進度: 繳費資訊 > 確認頁 > 繳費交易結果                                                                                                    |       | 7    | 0       | 9     | 確認  |      |
|                                                                                                    |       | 6    | 3       | 8     | 更正  |      |
| <b>∃確認繳費</b>                                                                                                    |       | 2    | 4       | 1     | 清除  |      |
| 委託單位 臺北市松山地政事務所                                                                                                    |       |      | 5       |       |     |      |

畫面會帶出金融卡相關資料,確認無誤後,點選「確認付款」。

| 讀卡機   | CASTLES EZ | LOOPU O | ~    |
|-------|------------|---------|------|
| 晶片卡密碼 | •••••      |         | 驗證密碼 |
| 銀行    | 01200000   |         |      |
| 帳號    | 008        | 0207.   | ~    |
|       | 確認付款       | 回上一頁    |      |

帶出下列畫面時,請將晶片金融卡再次從讀卡機取出後插入,直到「確認」鍵顯示出來。

| ► Po        | st繳費                                                                                                    | 讀卡機 CASTLES EZ                                                        | 100PU 0 | ~    |  |
|-------------|----------------------------------------------------------------------------------------------------|-----------------------------------------------------------------------|---------|------|--|
| .明<br>₹:繳費: | 資訊 > 確認頁 > 繳費交易結果                                                                                                    | 晶片卡密碼<br>銀行 01200000<br>帳號 0081                                       | 077     | 驗證密碼 |  |
| 读           | #遭     委託單位     臺北市     臺北市     臺北市     臺北市     臺北市     臺北市     圓前帳編號     □19710     012     交易金額     500     手續費     8       本     本 | 5松山地政事務所<br>5松山地政事務所<br>03070000732<br>,將晶片金融卡從讀<br> 鍵繼續進行交易。<br>確認 取 |         |      |  |
|             | L                                                                                                    |                                                                       |         |      |  |

再次點選「確認」後,即開始進行交易。

| 委託單位<br>費用名稱<br>銷帳銀行<br>委易金額<br>毛續費 | 臺北市松山地政事務所<br>臺北市松山地政事務所<br>2197103070000732<br>012<br>500<br>8 | ^ |
|-------------------------------------|-----------------------------------------------------------------|---|
| <                                   |                                                                 | > |
| 為了您的交易安全,<br>卡機上取出後重新插              | 請於 29 秒時間內,將晶片金融卡從讀<br>人,再按下【確認】鍵繼續進行交易。                        | _ |

|          |                      | #                               | 改費完成 |        |
|----------|----------------------|---------------------------------|------|--------|
| 銷帳編號     | 2197103              | 070000732                       |      |        |
| 資料管轄機關   | 松山地政                 | 事務所                             |      |        |
| 繳費金額     | 500                  |                                 |      |        |
| 繳款人身份證字號 | P2:                  | 12                              |      |        |
| 繳費方式     | 數位櫃臺<br>嬼費完成         | 繳款編號·9487677533                 | ×    | 歇本人帳單) |
| 繳款編號     | 100.5 - 2 - 2 - 100. | 100A 394 1010 101 010 1010 1000 |      |        |
| 繳費狀態     |                      |                                 |      |        |
| 繳費註記     |                      |                                 | 圓開   |        |
| 訊息       |                      | ,                               |      |        |
| 繳費日期/時間  | 2022/03/             | 07 17:15:58                     |      |        |
|          |                      |                                 | 列印   |        |

### 二、 使用活期性存款帳戶(不須讀卡機,且只能繳本人帳單)

若使用活期性存款帳戶,點選付款後,進入全國繳費網活期存款帳戶畫面。

| 銷帳編號    | 2197108020000068                                                                                                   |
|---------|----------------------------------------------------------------------------------------------------|
| 資料管轄機關  | 松山地政事務所                                                                                                    |
| 繳費金額    | 630                                                                                                    |
| 繳費方式    | <ul> <li>○使用晶片金融卡</li> <li>●使用活期性存款帳戶(不須讀卡機,且只能繳本人帳單)</li> <li>○使用本人信用卡</li> <li>○使用非本人信用卡(須輸入持卡者身分證字號)</li> </ul> |
| 繳款編號    |                                                                                                    |
| 線費状態    | 未繳費                                                                                                    |
| 総費註記 いん | ADLM11103070001_                                                                                                   |
| 訊息      |                                                                                                    |
| 繳費日期/時間 | 2022/03/09 13:44:56                                                                                                |
|         | 付款 取消                                                                                                    |

#### 點選「繳款方式」。

| <mark>.⊘-Bill 全國總費網</mark><br>測試網站 <sup>Safe   Quick   Convenient</sup>                        | 回首頁   網站導覽   問題與協助   自我環境檢測   繳費限額   費用授尋 🤇 |
|------------------------------------------------------------------------------------------------|---------------------------------------------|
| <ul> <li>▶ Post繳費</li> </ul>                                                                   |                                             |
| <ul> <li>■ 相關說明</li> <li>1. 流程進度: 繳費資訊 &gt; 確認頁 &gt; 繳費交易結果</li> <li>2. *表示該欄位為必填欄位</li> </ul> |                                             |
| <b>=</b> 待繳費用資訊                                                                                |                                             |
| 委託單位 臺北市松山地政事務所                                                                                |                                             |
| 費用名稱 臺北市松山地政事務所                                                                                |                                             |
| 銷帳編號 2197103070000741                                                                          |                                             |
| 交易金額 630                                                                                       |                                             |
| 手續費 8                                                                                          |                                             |
| *繳款方式 ○ 使用活期性存款帳戶(不須讀卡                                                                         | 機,且只能繳本人帳單)                                 |
| 回上一頁                                                                                           | 確認送出                                        |

### 畫面帶出注意事項,勾選「同意」後,依照畫面步驟,進行繳費。

|                                                                  | 使用非約定活期性帳戶繳費(税)注意事項                                                                                                    | 1 |
|------------------------------------------------------------------|----------------------------------------------------------------------------------------------------|---|
| e-Bill全國繳費網」(或「全國性<br>保障您的權益,請於使用本服務)<br>、資料蒐集<br>使用本服務所輸入之相關資料, | [繳費(稅)業務」)係提供即時自您的轉出帳戶繳付多張帳單之代收費用服務平台(以下稱本服務)。為前,詳細閱讀下列注意事項,若您對本服務尚有不瞭解或不同意注意事項之內容者,請勿執行相關交易。<br>將由帳單業者、帳務代理、轉出、轉入金融機構及財金資訊股份有限公司在完成上述服務之特定目的內, |   |
| 本人已詳閱及瞭解注意事項並同意                                                  | き遵守・                                                                                                    |   |
| 本人已詳閱及瞭解注意事項並同意                                                  |                                                                                                    |   |

選擇「轉出銀行」與輸入「轉出帳號」(活期存款帳戶需為建檔繳款人所有之存款帳戶), 下方輸入動態圖像驗證碼,點選「確認送出」。

| →確認繳費                                         |
|-----------------------------------------------|
| 委託單位 臺北市松山地政事務所                               |
| 費用名稱 臺北市松山地政事務所                               |
| 銷帳編號 2197103070000741                         |
| 交易金額 630                                      |
| 手續費 8                                         |
| * <b>轉出銀行</b> 012-台北富邦銀行 ~                    |
| *轉出帳號 816 ··································· |
| *動態圖像驗證碼                                      |
| ▲ 通放驗證碼 ●  重新產生                               |
| <del>請勉入上留</del> 中您所看到的數字 <u>說明</u><br>75514  |
| 回上一頁 確認送出                                     |

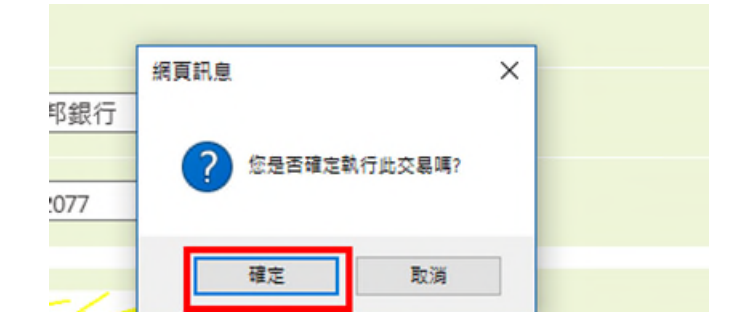

|          | 繳費失敗                                                             |
|----------|------------------------------------------------------------------|
| 銷帳編號     | 2197103070000741                                                 |
| 資料管轄機關   | 松山地政事務所                                                          |
| 繳費金額     | 630                                                              |
| 繳款人身份證字號 | P22 12                                                           |
| 繳費方式     | <ul> <li>○使用晶片金融卡</li> <li>●使用活期性存款帳戶(不須讀卡機,且只能繳本人帳單)</li> </ul> |
| 繳款編號     | 數位櫃臺 🛛 🔀                                                         |
| 繳費狀態     | 繳費完成, 繳款編號:9487677533                                            |
| 繳費註記     |                                                                  |
| 訊息       |                                                                  |
| 繳費日期/時間  |                                                                  |
|          | 取消                                                               |

#### 三、 使用本人信用卡

選擇「使用本人信用卡」,持卡人需與建檔繳款人相同,方能繳費。

|         | 繳費                                                                                                    |
|---------|----------------------------------------------------------------------------------------------------|
| 銷帳編號    | 2372308044266624                                                                                                   |
| 資料管轄機關  | 八德地政事務所                                                                                                    |
| 繳費金額    | 510                                                                                                    |
| 繳費方式    | <ul> <li>○使用晶片金融卡</li> <li>○使用活期性存款帳戶(不須讀卡機,且只能繳本人帳單)</li> <li>◎使用本人信用卡</li> <li>○使用非本人信用卡(須輸入持卡者身分證字號)</li> </ul> |
| 繳款編號    |                                                                                                    |
| 繳費狀態    | 未繳費                                                                                                    |
| 繳費註記    | HFLM11208020004_                                                                                                   |
| 訊息      |                                                                                                    |
| 繳費日期/時間 | 2023/08/02 16:25:17                                                                                                |
|         | 付款 取消                                                                                                    |

使用本人信用卡,點選付款後,進入信用繳款畫面。 輸入信用卡卡號、有效期限與卡片背後三碼,點選「確認付款」。

| NCC NET        | VISA<br>secure         | ID Check                                  | JC<br>J/Set                              | B        | Diners Cl   |                         |
|----------------|------------------------|-------------------------------------------|------------------------------------------|----------|-------------|-------------------------|
| H              | 輸入您的個                  | 言用卡資料(P                                   | lease enter                              | your Cre | dit Card In | formation):             |
|                |                        | 特約商店(M                                    | ferchant)                                | 聯卡測試     | 特店          |                         |
|                | 繳費維                    | 看號(Payment                                | Number)                                  | 23723080 | 44266624    |                         |
|                |                        | 交易日期(Tra                                  | ins. Date)                               | 20230804 | 1           |                         |
|                | 交                      | 易金額(Trans.                                | Amount)                                  | 新台幣(N    | VTS) 510 7  | 5                       |
|                | 信用一                    | 卡卡號(Card M                                | Number)*                                 |          |             |                         |
|                | 有效                     | 明限(Expiratio                              | on Date)*                                | 01 ~ 月   | (Month)     | 23 ¥ 年(Year)            |
| DFS<br>The las | 唐睮入卡片<br>t 3-4 digit n | 卡片背<br>背後三-四位)<br>umber on or n<br>signat | 面後三碼<br>之檢查碼<br>ext to the<br>pure panel |          |             | 4935 179699 400<br>Comp |
|                |                        | 確認付款(                                     | Confirm)                                 | 清除((     | Clear)      |                         |

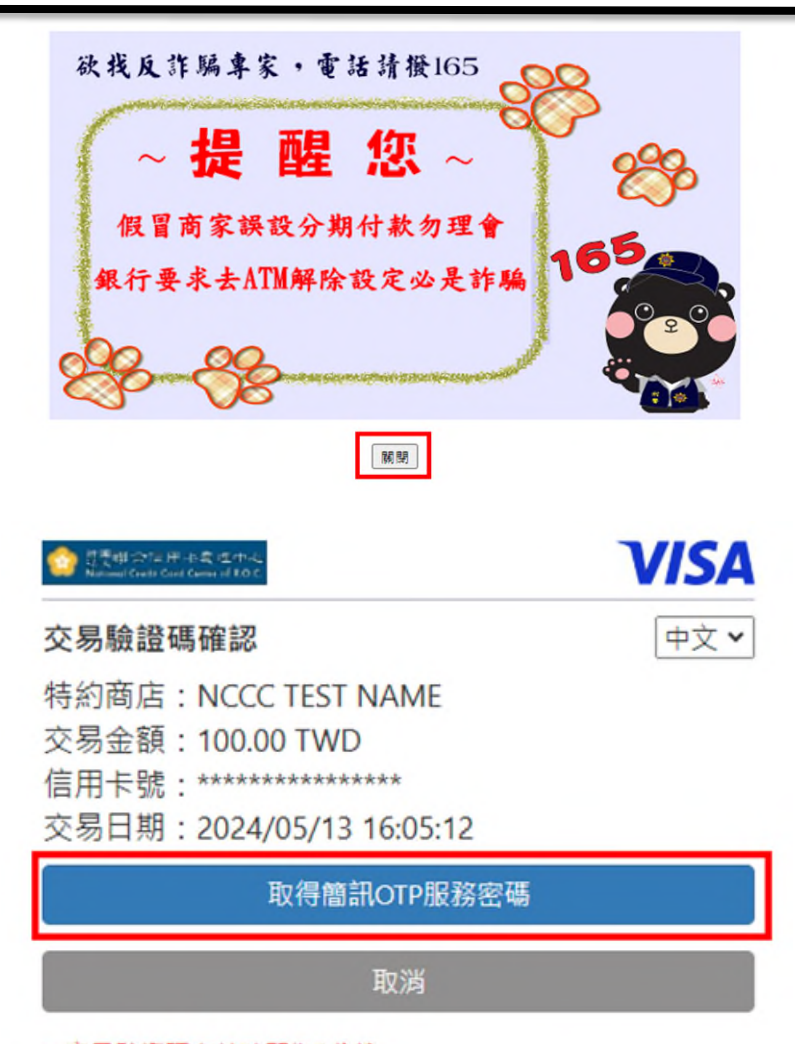

- 交易驗證碼有效時間為5分鐘
- 請輸入您接收到的網路刷卡簡訊OTP服務密碼

| CO UNITED OF                               | Ta 評小を載 (三中-4)<br>de Card Gama d F.O.C.                                                | VISA                 |
|--------------------------------------------|----------------------------------------------------------------------------------------|----------------------|
| <b>交易驗</b><br>特約商加<br>交易金額<br>信用卡明<br>交易日期 | 登碼確認<br>5:NCCC TEST NAME<br>頃:100.00 TWD<br>虎:****************<br>钥:2024/05/13 16:05:1 | <u>中文</u><br>2       |
| 已發送 C<br>請選擇網                              | TP 請檢視你的手機訊息, a<br>倒頁識別碼:                                                              |                      |
|                                            |                                                                                        |                      |
|                                            | ·····<br>送出                                                                            |                      |
|                                            | 取消                                                                                     |                      |
| <ul> <li>• 交易驗損</li> <li>• 請輸入;</li> </ul> | 沒有收到簡訊OTP服<br>重新取得簡訊OTP<br>證碼有效時間為5分鐘<br>您接收到的網路刷卡簡訊OTP                                | 務密碼?<br>服務密碼<br>服務密碼 |

|         | 繳費完成                                                                                                    |                     |
|---------|----------------------------------------------------------------------------------------------------|---------------------|
| 銷帳編號    | 2372308044266624                                                                                         |                     |
| 資料管轄機關  | 八德地政事務所                                                                                                  |                     |
| 繳費金額    | 510                                                                                                    |                     |
| 繳費方式    | <ul> <li>●使用晶片金融卡</li> <li>●使用活期性存款帳戶(不須讀卡機,且只</li> <li>●使用本人信用卡</li> <li>●使用非本人信用卡(須輸入持卡者身分調</li> </ul> | R能繳本人帳單)<br>醫字號)    |
| 繳款款編號   | F25DC29DB7628BE4                                                                                         |                     |
| 繳費狀態    | 繳費成功 <b>數位櫃臺</b>                                                                                         |                     |
| 繳費註記    | HFLM11208020004_23                                                                                       | 編號:F25DC29DB7628BE4 |
| 訊息      | 繳費完成(授權碼:77777                                                                                           |                     |
| 繳費日期/時間 | 2023/08/04 11:52:0 <b>0</b>                                                                              | RE PE               |

### 四、 使用非本人信用卡(須輸入持卡人身分證字號)

選擇「使用非本人信用卡」,需在下方「持卡者身分證字號」欄位輸入使用信用卡之持卡人身分證字號後,方能繳費。

|          | 織費                          |  |  |  |  |
|----------|-----------------------------|--|--|--|--|
| 銷帳編號     | 2372308044311481            |  |  |  |  |
| 資料管轄機關   | 八德地政事務所                     |  |  |  |  |
| 繳費金額     | 1600                        |  |  |  |  |
|          | ○ 使用晶片金融卡                   |  |  |  |  |
|          | ○ 使用活期性存款帳戶(不須讀卡機,且只能繳本人帳單) |  |  |  |  |
| <u> </u> | ○ 使用本人信用卡                   |  |  |  |  |
|          | ● 使用非本人信用卡(須輸入持卡者身分證字號)     |  |  |  |  |
| 持卡者身分證字號 |                             |  |  |  |  |
| 激款編號     |                             |  |  |  |  |
| 激費狀態     | 未繳費                         |  |  |  |  |
| 激費註記     | HFLM11208020002_            |  |  |  |  |
| 訊息       |                             |  |  |  |  |
| 繳費日期/時間  |                             |  |  |  |  |
|          | 付款 取消                       |  |  |  |  |

輸入完畢後,點選付款進入信用繳款畫面。

輸入信用卡卡號、有效期限與卡片背後三碼,點選「確認付款」。

| NCC MET | VISA<br>secure | ID Check                 | JC<br>J/Sec             | B<br>ure     | Diners Cl   |           | DISCOVER  |
|---------|----------------|--------------------------|-------------------------|--------------|-------------|-----------|-----------|
|         | 輸入您的個          | 言用卡資料(P1                 | ease enter              | your Cre     | dit Card In | format    | ion):     |
|         |                | 特約商店(N                   | ferchant) l             | <b>聯卡測</b> 試 | 特店          |           |           |
|         | 繳費約            | 盾號(Payment)              | Number)                 | 3723080      | 44266624    |           |           |
|         |                | 交易日期(Tra                 | ns. Date)               | 0230804      | 1           |           |           |
|         | 交              | 易金額(Trans.               | Amount)                 | 新台幣(N        | NTS) 510 7  | 5         |           |
|         | 信用一            | 卡卡號(Card N               | lumber)* [              |              |             |           |           |
|         | 有效             | 明限(Expiratio             | n Date)* [              | 01 🗸 月       | (Month)     | 23 🔹      | / 年(Year) |
|         |                | 卡片賞                      | 国後三碼                    |              |             |           |           |
| DFS     | <b>唐翰</b> 入卡片  | 背後三-四位2                  | 之檢查碼                    |              | -224        | 49361799  | 456       |
| The las | t 3-4 digit n  | umber on or ne<br>signat | ext to the<br>ure panel |              | 2           | Calles of | the cross |
|         |                | 確認付款(0                   | Confirm)                | 清除((         | Clear)      |           |           |

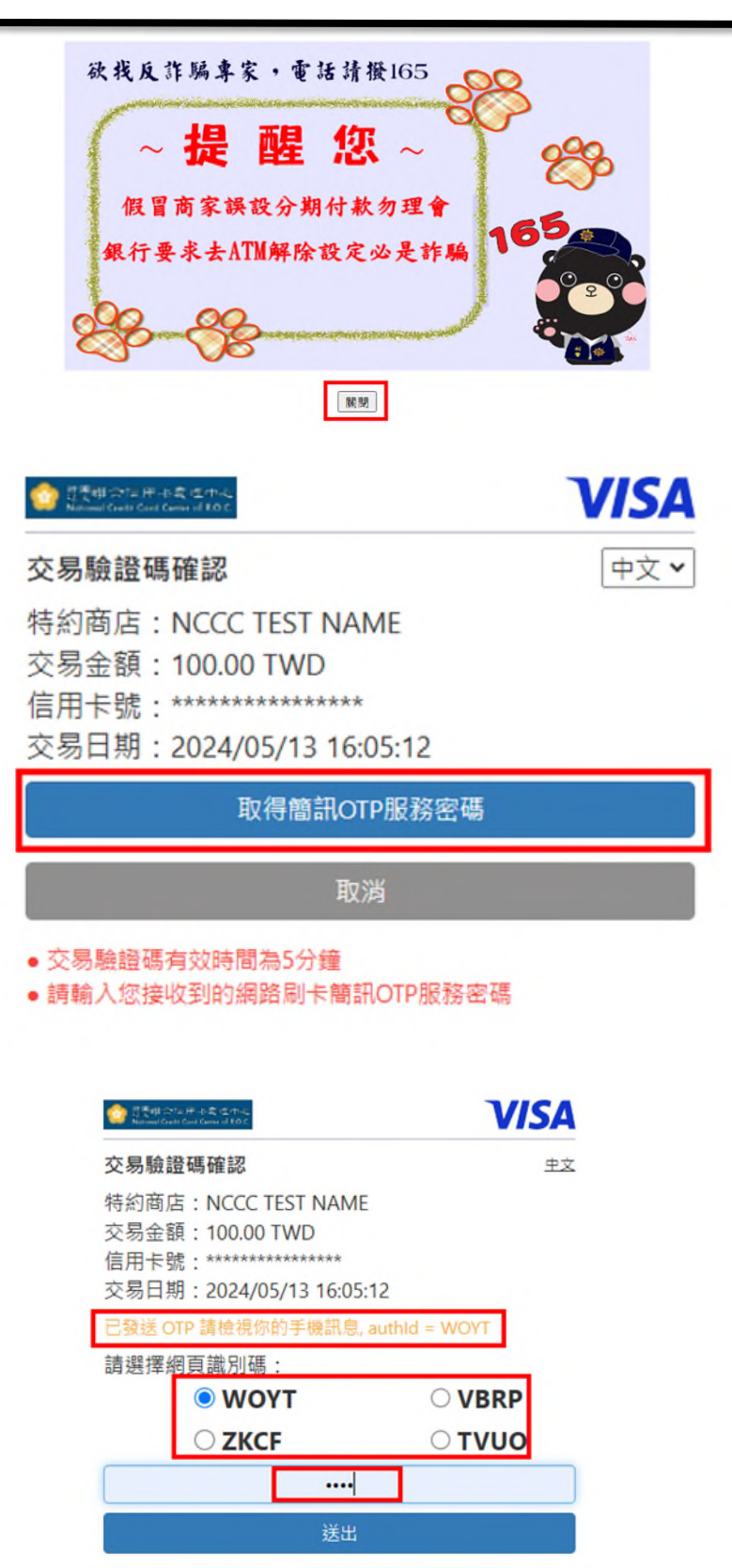

沒有收到簡訊OTP服務密碼?

重新取得簡訊OTP服務密碼

• 交易驗證碼有效時間為5分鐘

• 請輸入您接收到的網路刷卡簡訊OTP服務密碼

|          | 繳費完成                                                                                                    |     |
|----------|----------------------------------------------------------------------------------------------------|-----|
| 銷帳編號     | 2372308044328385                                                                                                 |     |
| 資料管轄機關   | 八德地政事務所                                                                                                    |     |
| 繳費金額     | 1600                                                                                                    |     |
| 繳費方式     | <ul> <li>●使用晶片金融卡</li> <li>●使用活期性存款帳戶(不須讀卡機,且只能繳本人帳</li> <li>●使用本人信用卡</li> <li>●使用非木人信用卡(須輸入這卡去自公慾字號)</li> </ul> | (單) |
| 持卡者身分證字號 | B207 數位櫃臺                                                                                                    | ×   |
| 繳款編號     | 2D5478 繳費完成, 繳款編號:2D54780C5AA68A01                                                                               |     |
| 繳費狀態     | 繳費成功                                                                                                    |     |
| 繳費註記     | HFLM11 關閉                                                                                                    | 關閉  |
| 訊息       | 繳費完 同                                                                                                    |     |
| 繳費日期/時間  | 2023/08/04 12:01:25                                                                                              |     |
|          | 列印                                                                                                    |     |